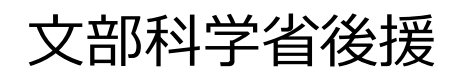

# CG-ARTS検定

# 団体受験者 申込マニュアル

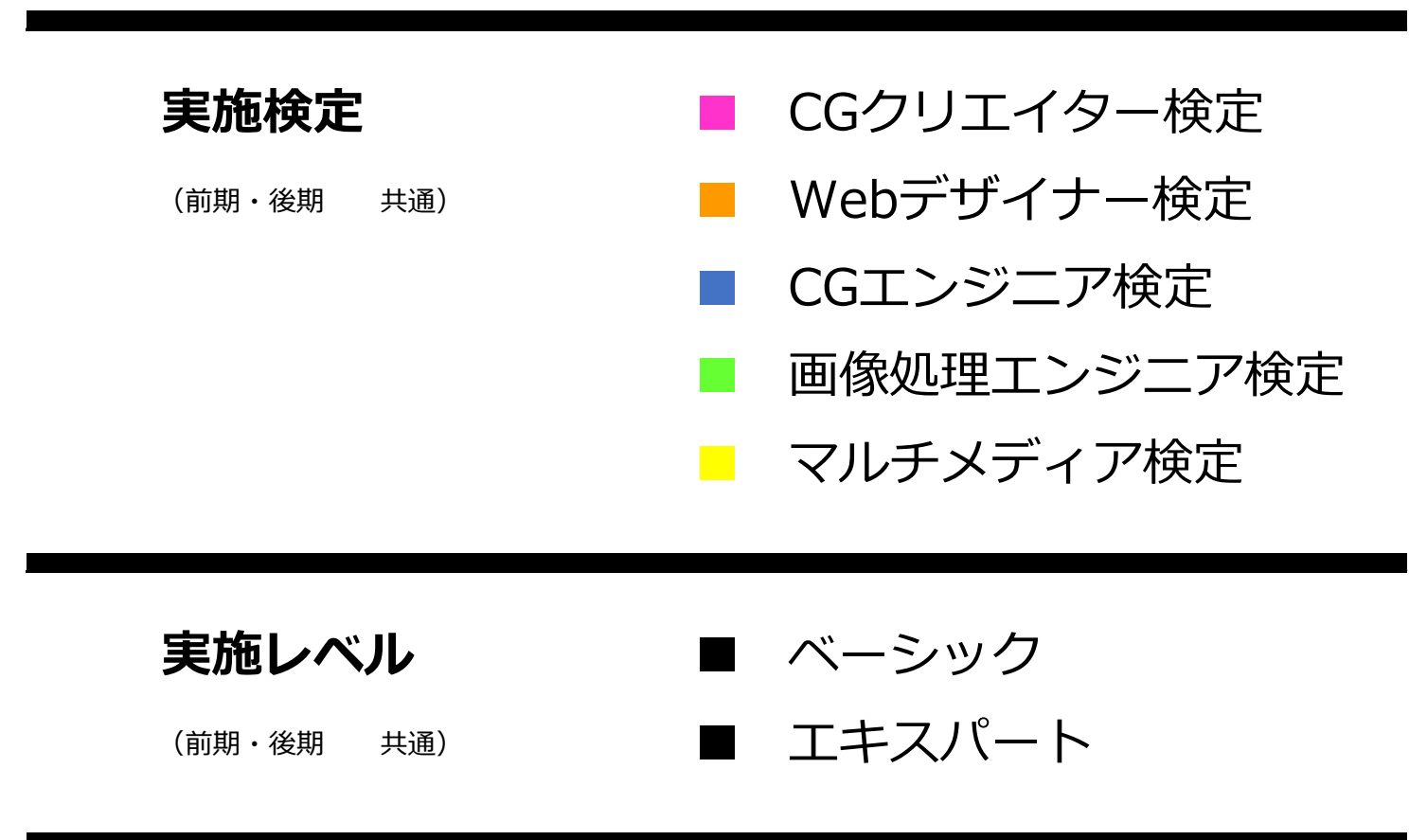

### 1.受験者登録

インターネットからのお申込みの場合、下記URLへアクセスし受験者登録をおこなってください。 [URL] https://www.cbtsol.com/cgarts/landing/user/

#### 1-1.初めて受験者登録をする場合

| Section CG-ARTS<br>公益財団法人画像情報教育振興協会                                                                                                    | ① 【受験者登録(始めての方)】をクリックしてください。 |
|----------------------------------------------------------------------------------------------------|------------------------------|
| 回体受験のお申込み<br>受験者登録(初めての方) ログイン(登録済みの方)                                                                                                    |                              |
| [インフォメーション]                                                                                                    |                              |
| お申込みいただくには、まず受験者登録をおこなってください。                                                                                                    |                              |
| CG-ARTS協会 検索システム 利用規約                                                                                                    |                              |
| 利用我的をお読みになり受禁者登録を行って下さい。                                                                                                    | ②利用税利の画面です。                  |
| ◆ロローAUCIERA 特定システムを利用規則● 一 検定システムサービスご利用の影響へ 一 高等機構動整要を見出点 特定システムのご利用にあたって この特定システムのご利用がある。 この特定システムのご利用がある。 この特定システムのご利用がある。 この特定システムのご利用がある。 この特定システムのご利用がある。 このものごうちょう。 このものごうちょうと、 このものごうちょうと、 このものごうちょうこと、 このものごうちょうこと、 このものごうちょうころ、 このものごうちょうこと、 このものごうちょうこと、 このものごうちょうこと、 このものごうちょうこと、 このものごうちょうころ、 このものごうちょうころ、 このものごうちょうこと、 このものごうちょうこと、 このうのごうちょうこと、 このうのごうちょうこと、 このうのごうちょうこと、 このうのごうちょうこと、 このうのごうちょうこと、 このうの | 内容を確認の上、【同意する】をクリックしてください。   |
| ◆豊心型品について<br>個人を結めたしたちていたかく目的は、特定活動の内容な実施、営働者の問題等目あ上び<br>営働者の高額を以降されな加ますと特定活動を受助する特定活動を持めて通じ、入力することを含くための目的でおこないます。<br>個人情報のしては何はなまですが、受動いただくには当時後の相応する最大情報をご見得いただき。<br>ため気用していただく必要があります。なお、意味している気が良いた場合、体料されている個人情報<br>あたが思想性相応していただされないことがありますので、気がしてしませんださい。                                                                                                    |                              |
| • 12450[1427-fomm]= 517                                                                                                    |                              |

#### 1-2.既に受験者登録されている場合(2005年後期以降に受験された方のみ)

| HIT X IX VIDT                                  | 込み (1)                                                                                                    |
|------------------------------------------------|----------------------------------------------------------------------------------------------------|
|                                                |                                                                                                    |
| 受験者登録                                          | (初めての方) ログイン (登録済みの方)                                                                                                    |
| 「インフォメー・                                       |                                                                                                    |
| お申込みいただく                                       | 「レン」                                                                                                    |
| <ul> <li>操作方法のF</li> </ul>                     | DFファイルはこちらからダウンロードできます。                                                                                                    |
|                                                |                                                                                                    |
| イン(基木情報登録)<br>コード・申込キー・ログ                      | <b>貧みの方)</b><br>インID・バスワードを入力し、「ログイン」ボタンを押して下さい。<br>い方は、同体専任者時にお願い会わせくたさい。                                                                                                    |
| イン(基本情報登録)<br>ード・申込キー・ログ<br>ード・申込キーが不明         | <ul> <li>高みの方)</li> <li>インD・パスワードを入力し、「ログイン」ボタンを押して下さい。</li> <li>な方は、団体責任者にお問い合わせください。</li> <li>団体コード</li> <li>D00202</li> </ul>                                                                                                    |
| <b>イン(基木精報登録</b><br> -ド・申込キー・ログ<br>-ド・申込キーが不明  | <ul> <li>(オシの方)</li> <li>インロ・パスワードを入力し、「ログイン」ボタンを押して下さい。</li> <li>な方は、団体責任者にお問い合わせください。</li> <li>(回体コード)</li> <li>(回体コード)</li> <li>(D00707)</li> </ul>                                                                                                    |
| <b>イン(基本情報登録</b><br> 一ド・申込キー・ログ<br> 一ド・申込キーが不明 | <ul> <li>(スタートを入力し、「ログイン」ボタンを押して下さい。</li> <li>(な方は、団体責任者にお問い合わせください。</li> <li>(回体コード)</li> <li>(回体コード)</li> <li>(回本コード)</li> <li>(回本コード)</li> <!--</td--></ul> |
| <b>イン(基木桔報登録</b><br>ード・申込キー・ログ<br>ード・申込キーが不明   | <ul> <li>(スワードを入力し、「ログイン」ボタンを押して下さい。</li> <li>な方は、団体責任者にお問い合わせください。</li> <li>団体コード         D00707         申込キー             cgartskentei         </li> </ul>                                                                                                    |
| <b>イン(基木桔報登録</b><br>ード・申込キー・ログ<br>ード・申込キーが不明   | <ul> <li>(スターの方)</li> <li>インID・バスワードを入力し、「ログイン」ボタンを押して下さい。</li> <li>な方は、団体責任者にお問い合わせください。</li> <li>団体コード         <ul> <li>団体コード</li></ul></li></ul>                                                                                                    |
| (ン (基本情報登録)<br>ード・申込キー・ログ<br>ード・申込キーが不明        | <b>森みの方)</b><br>インID・バスワードを入力し、「ログイン」ボタンを押して下さい。<br>な方は、団体責任者にお問い合わせください。                                                                                                    |

① 【ログイン(登録済みの方)】をクリックしてください。

- ② 登録済みのログインID・パスワードと、団体責任者から 告知された団体コード・申込みキーを入力し、【ログイン】 をクリックしてください。
  - ➡ P.5「2.受験申込み」にお進みください。

### 受験者情報の入力画面です。必要事項を入力してください。

| 受験者登録<br>CG-ARTS検定のお申込には、個人情報登            | 録が必要です。                                                                                                    | ① ① ログインID・パスワードを設定してください                  |
|-------------------------------------------|----------------------------------------------------------------------------------------------------|--------------------------------------------|
| 以下の項目をご登録ください。                            |                                                                                                    | 【使用可】                                      |
| 「氏名」、「氏名 (フリガナ)」、「性<br>お間違いの無いようにご注意ください。 | 別」、「生年月日」のご登録後の変更には証明書が必要となります。                                                                                           | このログインIDは利用できます。                           |
|                                           |                                                                                                    |                                            |
| ログインID *                                  | kenteitaro<br>使用可能はロジインロか確認する<br>半角英数子の文字以上20文字以内で入力して下さい。記号は利用できません。                                                     |                                            |
| パスワード *                                   |                                                                                                    | ※このロシイン1018時に登録されています。                     |
|                                           | 半角英数字6文字以上20文字以内で入力して下さい。記号は利用でさません。                                                                                      |                                            |
| (人)ート(催応用) *                              | 姓 検定 名 太郎                                                                                                    |                                            |
| 2 <sup>EEE *</sup>                        | 旧漢字など、変換できない漢字につきましては、「ひらがな」にて入力して下さい。                                                                                    |                                            |
| 氏名 (フリガナ) *                               | セイ ケンテイ メイ タロウ                                                                                                    | ② 氏名・氏名ノリカノ・住別・主年月日を                       |
| 44-D4                                     | 全角カタカナで入力して下さい。                                                                                                    | 入力してください。                                  |
| 1±09 *                                    | 西暦 1992 年1 月1 日                                                                                                    |                                            |
| 生年月日 *                                    | 10日 <u>1997</u><br>半角数字で入力して下さい。                                                                                          |                                            |
| 3 E-mail *                                | kentei@cgarts.or.jp<br>検定実施センターからの連絡がこのアドレス宛に送信されます。<br>E-mailの入力間違いにご注意下さい。<br>※受験料のお支払いをコンピニまたはクレジットで遅択される場合は必ず入力して下さい。 | ③ E-Mailアドレスを入力してください。                     |
| E-mail(確認用) *                             | kentei@cyarts.or.jp<br>確認のため、上記と同じメールアドレスを入力して下さい。                                                                        |                                            |
| 4                                         | 受験票や試験結構通知の発送先の住所になります。<br>お受け取り可能な住所を入力して下さい。<br>〒 104 - 0061<br>半角数字で入力して下さい。<br>東京都 、                                  | ④ 住所・電話番号を入力してください。                        |
| 住功 *                                      | 市区町村・番地<br>中火区京橋1-11-2<br>全角で入力して下さい。<br>ビル名・即屋番号など<br>脚座アスタービル3+<br>全角で入力して下さい。                                          | ⑤ CG-ARTSから配信されるメールニュース<br>の配信登録を選択してください。 |
| TEL *                                     | 03 - 3535 - 3501<br>半角数字で入力して下さい。<br>(例)市街局番から 03-XXXX-XXXX                                                               |                                            |
| 5 CG-ARTSメールニュースの配信                       | CG-AKIS協会から最新の夜疋頂報やイベントをお知らせします。<br>●希望する ◎希望しばい                                                                          | ⑥ 入力が終了したら 【確認画面へ】 を                       |
|                                           |                                                                                                    | クリックしてください。                                |

| _誤りがめる場合には、「戻る」がな | タンをクリックして登録内容を訂正してくたさい。 |
|-------------------|-------------------------|
| こ誤りがなければ、「登録する」ボタ | タンをクリックして登録を完了してください。   |
| コグインID *          | kenteitaro              |
| パスワード *           | *****                   |
| 5名 *              | 検定太郎                    |
| 氏名(フリガナ) *        | ケンテイ タロウ                |
| 生別 *              | 男性                      |
| 生年月日 *            | 西暦 1992 年 01 月 01 日     |
| E-mail *          | kentei@cgarts.or.jp     |
|                   | 〒104-0061               |
| +===              | 東京都                     |
| +171 *            | 中央区京橋1-11-2             |
|                   | 銀座アスタービル3F              |
| IEL *             | 03-3535-3501            |
| CG-ARTSメールニュースの配信 | 유望する                    |

⑦ 登録内容の確認画面です。
 間違いがなければ【登録する】をクリックしてください。

## 1.受験者登録

| 験者登録            |                                     |  |
|-----------------|-------------------------------------|--|
| 験登録が完了致しました。    |                                     |  |
| 回以降は、ログイン画面からログ | インID・パスワードを入力してマイページにログインすることができます。 |  |
| イページとは          |                                     |  |
| 定のお申込や、申込履歴・試験  | 結果の確認などが行えます。                       |  |
| 体情報の変更もマイページから  | 行うことができます。                          |  |

| 本コード・甲込キーが不同 | 明な方は、団 | 体責任者にお問い合わせください。                        |  |
|--------------|--------|-----------------------------------------|--|
|              | 9      | 団体コード<br>D00707<br>申込キー<br>cgartskentei |  |

⑧ 受験者登録が完了しました。
 引き続き、受験申込みをおこなう場合は、
 【ログイン】をクリックしてください。

- ⑨団体受験としてWebから申込みをするには、
   団体確認用として団体コード・申込キーの
   入力が必要です。
   不明な場合は、団体責任者へお問い合わせ
   ください。
- ログイン情報を入力したら【ログイン】を クリックしてください。

| 205中込を受け付けて、<br>受験科目の選択<br>21 たい途空の反公を選 | おります。          |              |             |                 |
|-----------------------------------------|----------------|--------------|-------------|-----------------|
| そしたい候走の区方を選<br>た4検定(ベーシックから             | 52検定、エキスパートから2 | 検定)まで選択できます。 |             |                 |
| CGクリエイター検定                              | Webデザイナー検定     | CGエンジニア検定    | 画像処理エンジニア検定 | マルチメディア検定       |
| エキスパート                                  | エキスパート         | エキスパート       | エキスパート      |                 |
|                                         |                | エキスパート       | エキズパート      | -1+2/1-1-1<br>2 |

# ① 受験する検定を選択してください。 チェックボックスをクリックすると、 チェックマークが表示されます。

### ②-1.希望受験地選択(団体が会場を実施する場合)

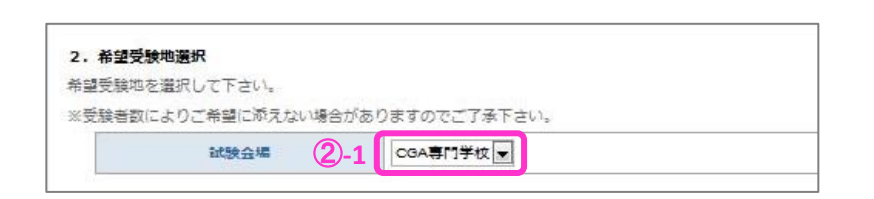

# ②-2.希望受験地選択(団体が会場を実施しない場合)■団体責任者が希望受験地を設定している場合

| 至 <b>文</b> 派和3.因为 |                 |
|-------------------|-----------------|
| 地を選択してください。       |                 |
| 自数によりご希望に添えない場合が  | がありますのでご了承ください。 |
| 第1差望受险的 2 2       | 選択してください ▼      |
|                   | ALL CONTROL     |
|                   | 糞沢してくたさい        |
| 第2余望受援加           |                 |

# ②-3.希望受験地選択(団体が会場を実施しない場合)■受験者が希望受験地を選択する場合

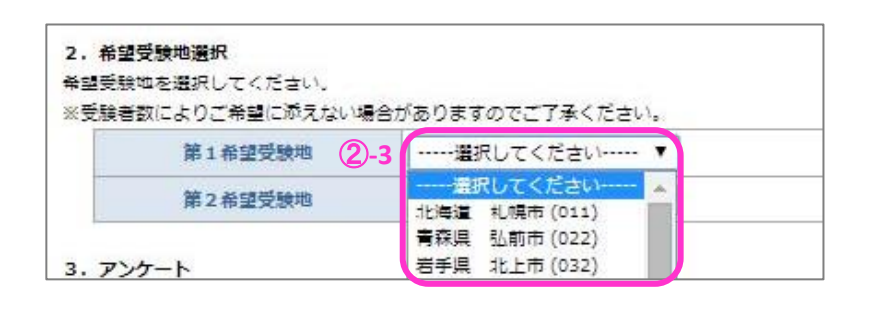

| 受験者区分       | 1:社会人               |
|-------------|---------------------|
| 学科区分(学生のみ)  | 1:美術・デザイン・映像系 💌     |
| 従事している職種    | 5:グラフィックデザイン        |
| 従事している業種    | 3:エンターテインメント・映像制作 💌 |
| 当検定を知ったきっかけ | 5:職場                |
| 勤務先及び通学先    | CGA 株式会社            |

試験会場の欄に、団地が実施する会場名が 選択されています。

希望受験地の欄に、団体責任者が設定した 受験地が選択されています。

受験者ご自身で希望受験地を選択してください。

- アンケート項目です。
   各項目の該当する区分を選択してください。
- ④ 全ての入力が完了したら【次へ】をクリック してください。

| 誤りがなければ、決済情報を入 | 力後「確定」ボタンをクリックしてください。  |      |
|----------------|------------------------|------|
|                | CGクリエイター検定 バーシック (旧3級) | 4 5  |
| 受験科目           | Webデザイナー検定 ペーシック(旧3級)  | 4,5  |
|                | マルチメディア検定 エキスパート (旧2級) | 5,5  |
| お支払金額(税込)      |                        | 14,5 |
| 第1受缺希望地        | 東京都 23区内(131)          |      |
| 第2受缺希望地        |                        |      |
| 受験者区分          | 1:社会人                  |      |
| 学科区分(学生のみ)     | 1:美術・デザイン・映像系          |      |
| 従事している職種       | 5:グラフィックデザイン           |      |
| 従事している業種       | 3:エンターテインメント・映像制作      |      |
| 当検定を知ったきっかけ    | 5.號場                   |      |
| 勒務先及び通学先       | CGA 株式会社               |      |

⑤ 登録内容の確認画面です。
 間違いがなければ、引続き下画面の受験料
 決裁方法を選択してください。

## 2.受験申込み

### ⑥-1.受験料決済方法(団体責任者に支払う場合)

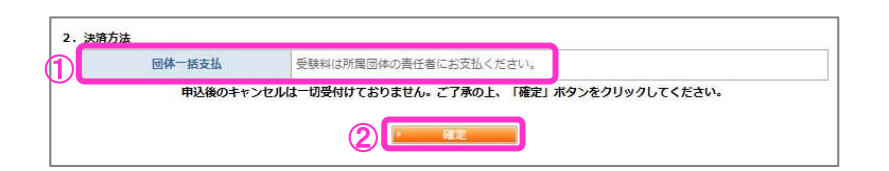

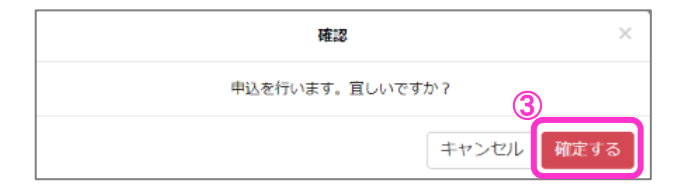

|             | CGクリエイター検定 ベーシック(旧3級)   | 4,5  |
|-------------|-------------------------|------|
| 受験科目        | CGクリエイター検定 エキスパート (旧2級) | 5,5  |
|             | Webデザイナー検定 ベーシック(旧3級)   | 4,5  |
| お支払金額(税込)   |                         | 14,5 |
| 第1受験希望地     | 埼玉県 熊谷市 (112)           |      |
| 第2受赎希望地     |                         |      |
| 字年 (部)      | 2#                      |      |
| クラス(課)      | C G クリエイター科             |      |
| 学結婚号(社員委号)  | CGA20117                |      |
| 医分          | 5:専門学校・各種学校             |      |
| 学科区分(学主のみ)  | 1- 義術・デザイン・映像系          |      |
| 従事している職種    | 2:映像制作                  |      |
| 従事している業種    | 3:エンターテインメント・映像制作       |      |
| 当後定を知ったきっかけ | 4:学校                    |      |
| 動務先及び過学先    | CGA専門学校                 |      |

- 団体一括支払と表示されます。
   団体責任者に指示された方法にて受験料を お支払ください。
- ② 支払方法を確認後【確定】をクリックして
- 3 確認画面が表示されます。
   【確定する】をクリックしてください。
- ④ 申込み内容が表示されます。これでWebからの受験申込みは完了です。

#### ⑥-2.受験料決済方法(クレジットカードでのお支払の場合)

| クレジットカードでの                                        | お支払い                                                                                                    |  |
|---------------------------------------------------|----------------------------------------------------------------------------------------------------|--|
| 你去                                                |                                                                                                    |  |
|                                                   | aaaa 🗋 📖                                                                                                    |  |
|                                                   |                                                                                                    |  |
| A、JCB、MasterCard、Americ<br>支払い回数について              | zanExpress. DimersClub                                                                                                    |  |
| 払い回数は、一括払いのみとな                                    | ります。                                                                                                    |  |
| 1号、有効期限、 <mark>セキュリ</mark> テ・                     | ィコード、カード名義人を入力し「確定」ボタンをクリックしてください。                                                                                                    |  |
|                                                   |                                                                                                    |  |
| お支払金額(税込)                                         | 10,000円                                                                                                    |  |
| お支払金額(税込)                                         | 10,000円<br>VISA JCG (20) (10)                                                                                                    |  |
| お支払金額(代込)<br>カード番号                                |                                                                                                    |  |
| お支払金額(税込)<br>カード番号                                | 10,000円<br>VISA ICO をひ 回訳 (1)<br>電<br>※半角英字で入力してください。                                                                                                    |  |
| お支払金額(税込)<br>カード番号<br>有効調路                        | 10,000円<br>VISA JCD (1) (1)<br>声<br>※半角英字で入力してください。<br>首                                                                                                    |  |
| お支払金額(税込)<br>カード番号<br>有効期限                        | 10,000円         VISA xcm (A) (2010)         >>         >>         **         **         **         **         **         **         **         **         **         **         **         **         **         **         **         **         **         **         **         **         **         **         **         **         **         **         **         **         **         **         **         **         **         **         **         **         **         **         **         **         **         **         **         **         **         **         **         **         **         **                                                                                                    |  |
| お支払金額(報込)<br>カード番号<br>有効規題<br>セキュリティコード           | 10,000円       V15A pro       W15A pro       W15A pro |  |
| <u>お支払金板(RGA)</u><br>カード番号<br>有効調題<br>セキュリティコード   | 10,000円                                                                                                    |  |
| お支払金額(係込)<br>カード番号<br>有効期限<br>セキュリティコード<br>カード各番人 | 10,000円         ソビメ アロ マン アロ ()         ・         ・         ・         ・         ・         ・         ・         ・         ・         ・         ・         ・         ・         ・         ・         ・         ・         ・         ・         ・         ・         ・         ・         ・         ・         ・         ・         ・         ・         ・         ・         ・         ・         ・         ・         ・         ・         ・         ・         ・         ・         ・         ・         ・         ・         ・         ・         ・         ・         ・         ・         ・         ・         ・ </td <td></td>                                                                                                    |  |
| お支払金額(和込)<br>カード曲号<br>有効期限<br>セキュリティコード<br>カード名義人 | 10,000円         105         105         105         100         100         100         100         100         100000         100000000         100000000         10000000000         10000000000000         1000000000000000         1000000000000000000000000000000000000                                                                                                    |  |

- 確認
   ×

   申込を行います。宜しいですか?
   3

   キャンセル
   確定する
- CG-ARTS検定 お申込み頂きありがとうございました。 試験日の約10日前に受験票を発送します。受験票が届かない場合には、受験サポートセンターまでご連絡ください。 CGクリエイター検定 ベーシック(旧3級) 4.500円 受験科目 Webデザイナー検定 ペーシック (旧3級) 4.500円 マルチメディア検定 エキスパート (旧2級) 5,500円 お支払金額(税込) 14.500円 第1受験希望地 東京都 23区内(131) 第2受赎希望地 受験者区分 1:社会人 1:美術・デザイン・映像系 学科区分 (学生のみ) 従事している職種 5:グラフィックデザイン 従事している業種 3:エンターテインメント・映像制作 当検定を知ったきっかけ 5:職場 勤務先及び通学先 CGA 株式会社 (Δ 決済方法 クレジットカード ステータス 入余済み マイページトップからもお申込内容が確認できます。 マイページトップへ -8-

- 下記クレジットカード情報を入力してくだ さい。
  - ・カード番号
  - ・有効期限
  - ・セキュリティコード
  - ・カード名義人
- 全てを入力したら【確定】をクリックして ください。

- 3 確認画面が表示されます。
   【確定する】をクリックしてください。
- ④ 申込み内容が表示されます。
   決裁方法が【クレジットカード】で、
   ステータスが【入金済み】となっていれば、
   受験申込が完了となります。

### 2.受験申込み

CG-ARTS 検定

お申込み頂きありがとうございました。

受験科目

### 受験料決済方法(コンビニ/銀行ATM(Pay-easy)でのお支払の場合)

|                                                                                                    | ۵۰ ۲۰ ۲۰ ۲۰ ۲۰ ۲۰ ۲۰ ۲۰ ۲۰ ۲۰ ۲۰                                                                                                    |  |  |
|----------------------------------------------------------------------------------------------------|----------------------------------------------------------------------------------------------------|--|--|
| <ul> <li>セブンイレブン、ローソン、ファミー</li> <li>ロコンビニタビン・汚法原始はこうう</li> <li>取扱振行ATM</li> <li>第月ATM (Pay-enzy) 支払い汚損</li> <li>お支払金額 (約込)</li> </ul> | Uーマート、ミニストップ、デイリーヤマザキ、ヤマザキデイリーストア、セイコーマート、ワンクス、ワーク<br>Ammaliaこちら<br>10,000円                                                                                                    |  |  |
| benetis de contracteres                                                                                                    | 2000年、「お法、単込み用紙などが届いたりはしませんのでご注意ください。<br>三入金期間は、中心画面の入力後に届くメールでお知らせします。入金期間までのお支払いが得<br>できない場合、画面入力した情報は、無効となった後に抹消されます。再度中込時切までに申以<br>続きをやり直してください。<br>三お支払い機関によっては別途、私込手数料が発生する可能性がございます。<br>払込手数料は受快者負担となります。 |  |  |
| 注册参项                                                                                                    | ■お店、配包が用いまでの届いまであるとなったことなったことなったことの、<br>= 入会問題は、申込面面の入力後に届くメールでお知らせします。入会問題までのお支払いが得<br>できない場合、面面入力した情報は、簡効となった後に体消されます。再度申込時切までに申込<br>続きをやり直してください。 ■お支払い機関によっては別途、払込手数料が発生する可能性がございます。 払込手数料は受検者負担となります。       |  |  |
| 2070                                                                                                    | <ul> <li>■入会規想は、中区画面の入力場に届くメールでお知らせします、人気用現までのお支払いが得<br/>できない場合、画面入力した情報は、無効となった後に抹消されます。両度申込時切までに申込<br/>続きをやり直してください。</li> <li>■お支払い機関によっては別途、私込手款料が発生する可能性がございます。</li> <li>私込手款料は受検客負担となります。</li> </ul>        |  |  |

試験日の約10日前に受験票を発送します。受験票が届かない場合には、受験サポートセンターまでご連絡ください。

CGクリエイター検定 ベーシック(旧3級)

Webデザイナー検走 ベーシック (旧3級)

フルエメニュア検索 テナフパート (旧つの)

- 【コンビニ支払方法詳細はこちら】または
   【銀行ATM(Pay-easy)支払方法詳細はこち
   ら】をクリックし、事前に各支払方法をご確認ください。
- ② 【確定】をクリックしてください。

3 確認画面が表示されます。
 【確定する】をクリックしてください。

- ④ 申込み内容が表示されます。
   決裁方法が【コンビニ・ゆうちょ銀行ATM】
   で、ステータスが【入金待ち】となっている
   ことを確認してください。
- ⑤ お支払方法詳細のURLをクリックし、表示 された画面にて希望されるコンビニ等をご 選択の上、各店舗にて実際の受験料をお支 払ください。
- ⑥ 尚、こちらのお支払方法は申込日から3日が 入金期日となります。期日を過ぎた申込みは キャンセルとなりますのでご注意ください。

|                   |                                                                                                    | 0,00011                                                                                                    |                      |
|-------------------|----------------------------------------------------------------------------------------------------|----------------------------------------------------------------------------------------------------|----------------------|
| お支払金額(税込)         |                                                                                                    | 14,500円                                                                                                    | ⑤ お支払方法              |
| 第1受赎希望地           | 東京都 23区内 (131)                                                                                                    |                                                                                                    |                      |
| 第2受験希望地           |                                                                                                    |                                                                                                    | された画面                |
| 受験者区分             | 1:社会人                                                                                                    | 選択の上.                                                                                                    |                      |
| 学科区分(学生のみ)        | 1:美術・デザイン・映像系                                                                                                    |                                                                                                    |                      |
| 従事している職種          | 5:グラフィックデザイン                                                                                                    | 払くたさし                                                                                                    |                      |
| 従事している業種          | 3:エンターテインメント・映像制作                                                                                                    |                                                                                                    |                      |
| 当検定を知ったきっかけ       | 5:職場                                                                                                    |                                                                                                    |                      |
| 4 勤務先及び通学先        | CGA 株式会社                                                                                                    |                                                                                                    | 0 回、こ55              |
| 決済方法              | コンビニ・ゆうちょ銀行ATM                                                                                                    |                                                                                                    | 入金期日と                |
| ステータス             | 入金待ち                                                                                                    |                                                                                                    | ++>,+>               |
| 志支払方法詳細<br>6      | ntubs://test.econ.ne.ip/pav/p_pav/main.aspx/<br>odmo=7788857773827f8d758884757380808c0<br>別途、現込み用紙などが届いたりはしませんのでご注<br>リンク先に記載されている手順に従って入金手続きを{                                            | 15<br>気ください。<br>行ってください。                                                                                                    |                      |
| 入金期限口             | 2012年 3月 20日 СВТ S受験申込                                                                                                    | シサイト                                                                                                    | なきサイズ 大中 か           |
| イベージトップからもお甲込内容がす | 認できます。<br>認できます。<br>になった気料中以ケトをご利用い<br>にはまれまずなうない。<br>によいちの、日ローソン<br>「ロンビニでお支払い<br>したインー<br>のでのです。<br>日 サインー<br>のでのためため、<br>日 サインー<br>のでのためため、<br>日 オークス<br>日 新行でお支払い<br>日 新行でお支払い<br>日 新行 | ただき、ありがとうございます。 お女<br>日 ファミリーマート<br>マート 金 ?? 目 セブン・イレブン<br>ボリンクス 金 金 ミストップ/<br>アイリーヤママは<br>やうちょ最行<br>金 金 金 ペーパンク/<br>モバルバンク |                      |
|                   |                                                                                                    | . 20                                                                                                    | パージの先藤へ +URLを接帯に送信 • |

キャンセル 確定する

4,500円

4.500円

5 50

# 2.受験申込み

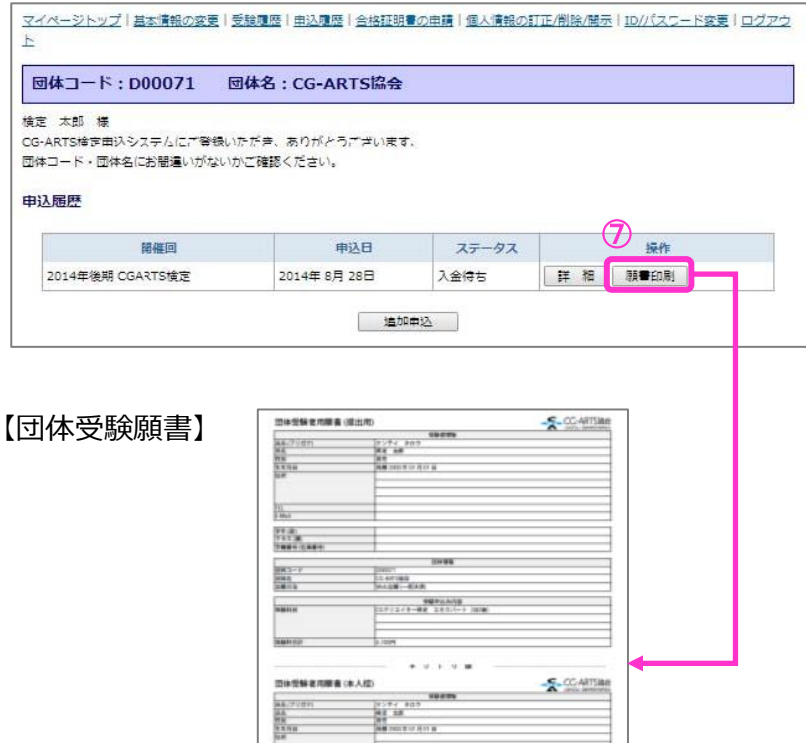

100.00

-----

Station Scanuag \*##223AV#

-

11.0. 111.0 7887 (1887

1942-1 1943 ANTS

-

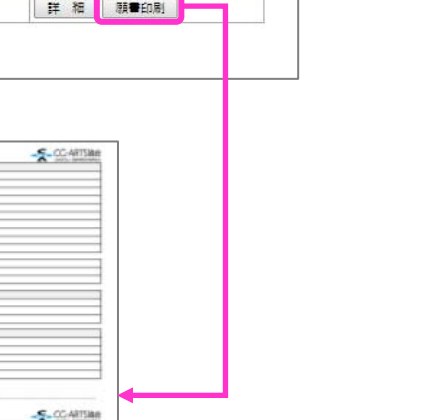

⑦ トップ画面にて申込履歴の欄に「願書印刷」 ボタンが表示されます。

団体責任者の指示に応じて、必要であれば プリントアウトして団体責任者へ提出して ください。

### 【お問合せ】

■受験申込・検定システムに関するお問合せ 受験サポートセンター

TEL:03-5209-0553 (平日 10:00~17:00)

■その他のお問合せ 検定実施センター

> TEL:03-3535-3501(平日 10:00~17:00) MAIL:kentei3@cgarts.or.jp

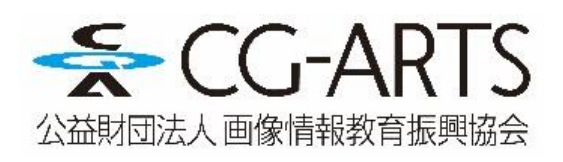